# **Reference manual**

### **Starting Xlink Analyzer**

1. Go to Menu Tools -> Utilities -> Xlink Analyzer

## **Creating new project**

- 1. Create some directory on your computer. This will be so called "project directory". You should keep all data files you will use with Xlink Analyzer there.
- 2. Start Xlink Analyzer
- 3. Add subunits in the left panel
- 4. Load data in the right panel
- 5. Save project: navigate to the project directory and save the file with the name of your choice with .json or .txt extension. This file is configuration file of your project.

## Loading existing project

- 1. Click Load project
- 2. Choose file with the configuration of your project.

### **Input formats**

Xlink Analyzer reads files with cross-links and, optionally, protein sequences.

#### **Cross-links**

#### Xlink Analyzer format

A text CSV file (<u>http://en.wikipedia.org/wiki/Comma-separated\_values</u>) containing the following columns:

| Column<br>Header | Definition                                                                                                | Example     |                               |
|------------------|----------------------------------------------------------------------------------------------------|-------------|-------------------------------|
| Id               | Peptide information in a format: <sequence1>-</sequence1>                                                 | Cross-link: | TPQIGDKFSSR-VRVLPNEKTLR-a7-b8 |
|                  | <pre><sequence2>-a<relative postion1="">-b<relative position2=""></relative></relative></sequence2></pre> | Mono-link:  | SLPVDFESSTTMTIDKHDYK-a16      |
| Protein1         | Protein name of the first cross-linked residue                                                            |             |                               |
| Protein2         | Protein name of the second cross-linked residue                                                           | Cross-link: | 308                           |
|                  |                                                                                                    | Mono-link:  | -                             |

| AbsPos1 | Residue number of the first cross-linked residue  | 125         |     |
|---------|---------------------------------------------------|-------------|-----|
| AbsPos2 | Residue number of the second cross-linked residue | Cross-link: | 308 |
|         |                                                   | Mono-link:  | n/a |
| score   | Cross-link confidence score                       | 30.86       |     |

Only the fields: Protein1, Protein2, AbsPos1, AbsPos2 are required.

- In the Id column, the relative positions correspond to residue index in the peptide. For example, in TPQIGDKFSSR-VRVLPNEKTLR-a7-b8, a7 means 7<sup>th</sup> residue of the first peptide (lysine)
- AbsPos1 and AbsPos2 must correspond to residue numbering in the PDB files onto which the cross-links will be mapped

#### Example:

```
Id,Protein1,Protein2,AbsPos1,AbsPos2,score
TPQIGDKFSSR-VRVLPNEKTLR-a7-b8,RPA2,RPA1,916,612,44.83
...
SADEGATVFYTCTSCGYKFR-a18,RPA12,-,120,n/a,33
...
```

### Example files:

```
doc/example/PolI/xlinks/Pol1 4 XlinkAnalyzer format.csv
```

#### xQuest format

xQuest is a popular software for cross-link identification and its output CSV/XLS files are directly supported by Xlink Analyzer.

Example files:

doc/example/PolI/xlinks/Pol1\_4\_Inter.xls

doc/example/PolI/xlinks/Pol1\_4\_Intra.xls

doc/example/PolI/xlinks/Pol1\_4\_Loop.xls

doc/example/PolI/xlinks/Pol1\_4\_Mono.xls

Note that although this example has inter-, intra-, loop- and mono-links in separate files, it is not necessary and they may be combined in single file -X link Analyzer automatically determines the cross-link type.

#### Sequences

A text file in FASTA format (<u>http://en.wikipedia.org/wiki/FASTA\_format</u>). This file is optional and only necessary for predicting monolinkable positions ("Modified" tab -> "Not expected to be mono-linked" option). The names of the sequences do not have to be the same as names of the subunits – during project Setup the sequence names can be matched to subunit names interactively.

Example file:

example/PolI/PolI\_sequences.fasta